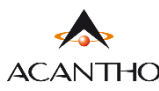

## MAX UC DESKTOP GUIDA INSTALLAZIONE

• Download del client MaX UC Desktop (Windows e Mac), manuali (Desktop/Mobile) al seguente URL:

https://www.acantho.it/assistenza/

• Download del client MaX UC Desktop (Windows e Mac) al seguente URL:

https://extrafibra.acantho.it/ (Accedere con le proprie credenziali. Download client nella sezione Supporto a fondo pagina).

https://cloudpbx.acantho.it/ (Accedere conle proprie credenziali. Download client nella sezione Supporto a fondo pagina).

Raggiungere i *link* indicati all'*inizio* di questa *guida* per effettuare il *download* dell'applicazione

In questo esempio il download avverrà da CommPortal (<u>https://extrafibra.acantho.it/</u>), Supporto->Download

|                    | Dettagli Personali ( <u>modifica</u> ) | Sicurezza                   | Supporto                |          |  |
|--------------------|----------------------------------------|-----------------------------|-------------------------|----------|--|
| <u>Dispositivi</u> |                                        | <u>Modifica PIN dei Ser</u> | <u>vizi di Chiamata</u> | Download |  |

## Selezionare Sul Computer e successivanete il Sistema Operativo del proprio computer

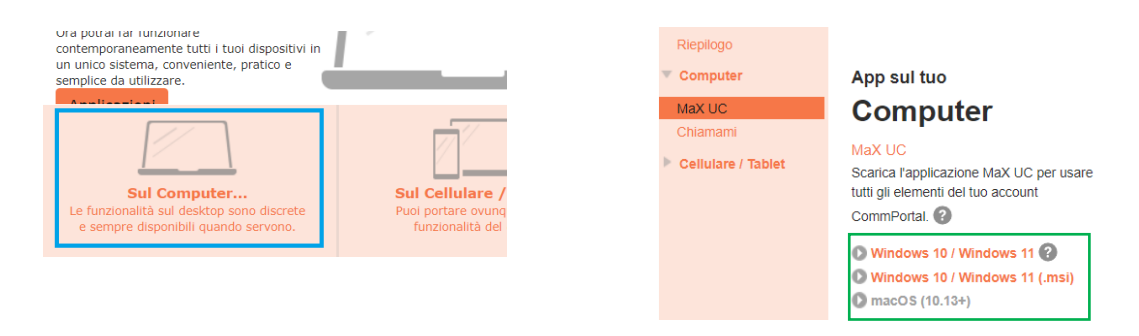

Attendere la fine del Download. Selezionare *Mostra nella cartella* e proseguire con *doppio click* sul file *maxuc.exe* oppure cliccare direttamente su *Apri* per dare inizio all'installazione di MaX UC. Seguire le istruzioni a schermo.

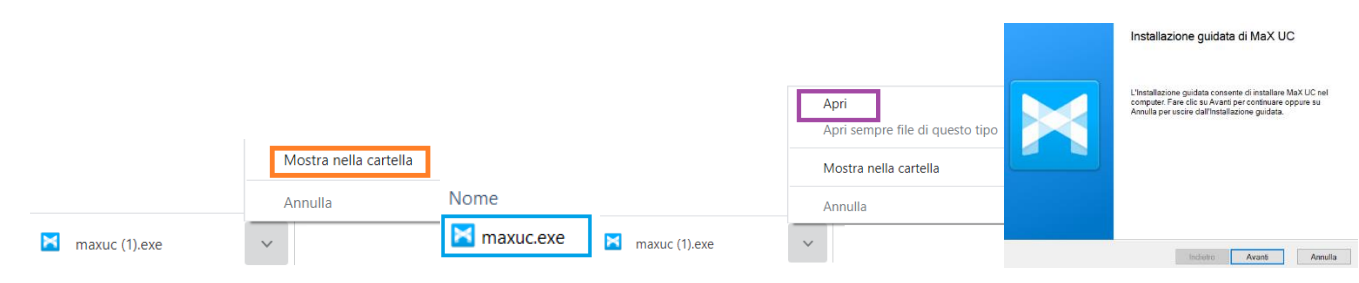

Avviare MaX UC. Per accedere selezionare:

Accedi Manualmente -> Acantho tragli operatori ed inserire il numero di telefono e la password forniti in fase di attivazione

| Benvenuto su MaX UC<br>Se hai un link di accesso, clicca su di esso per un accesso<br>più semplice. | Si prega di selezionare il proprio operatore<br>telefonico. | Si prega di inserire i dati di accesso di<br>Acantho.<br>Telefono / Email<br>Password |
|----------------------------------------------------------------------------------------------------|-------------------------------------------------------------|---------------------------------------------------------------------------------------|
| Versione 1.1 – Dicembre 2022                                                                        | Pag. 1 di 1                                                 | Accedi Annulla                                                                        |

ACANTHO S.p.A. Società soggetta alla direzione ed al coordinamento di Hera S.p.A. www.acantho.it